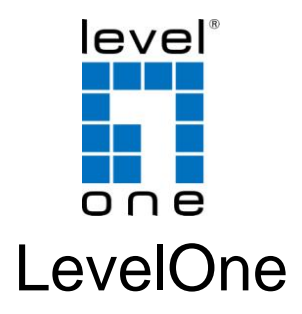

# WUA-0616

300Mbps N\_Max Wireless USB Adapter

# **Quick Installation Guide**

English

Deutsch

Français

Español

Nederlands

Dansk

Italiano

Ελληνικά

Português

Svenska

Slovenščina

Русский

### **Table of Contents**

| English     | 3  |
|-------------|----|
| Deutsch     | 7  |
| Français    | 11 |
| Español     | 16 |
| Nederlands  | 20 |
| Dansk       | 24 |
| Italiano    | 29 |
| Ελληνικά    |    |
| Português   |    |
| Svenska     |    |
| Slovenščina |    |
| Русский     | 51 |
|             |    |

This guide covers only the most common situations. All detail information is described in the user manual.

# English

# Setup

You should install the supplied software BEFORE inserting the Wireless Adapter.

#### Configuration

- 1. Insert the CD into the CD-ROM drive on your PC.
- The autorun program should start automatically. If it does not, please run autorun.exe under your CD-ROM drive
- 3. In the autorun screen, click *Utility* begins software installation.

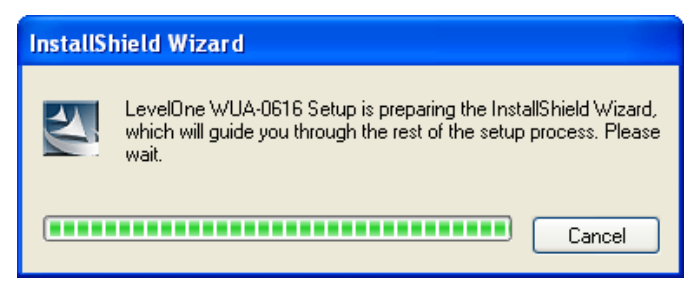

4. On the screen above, click "Next" to start the instal-

lation.

 If using Windows Vista, you may see a warning screen. If you do see this screen, please click "Install this driver software anyway"

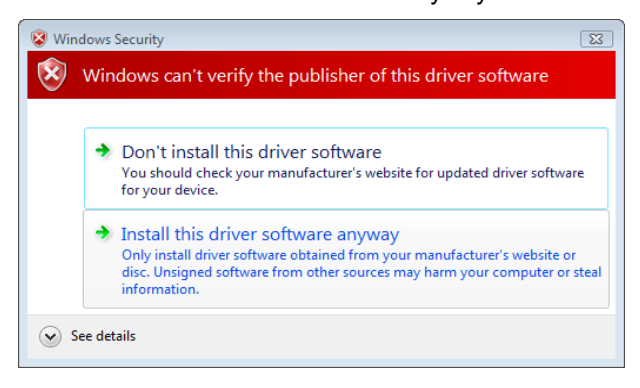

- 5. Follow the on screen instruction and step through the installation procedures.
- 6. Insert the USB adapter into USB port when installation procedures are completed.
- The Windows "Driver Software Installation" wizard will prompt and then install the software automatically.

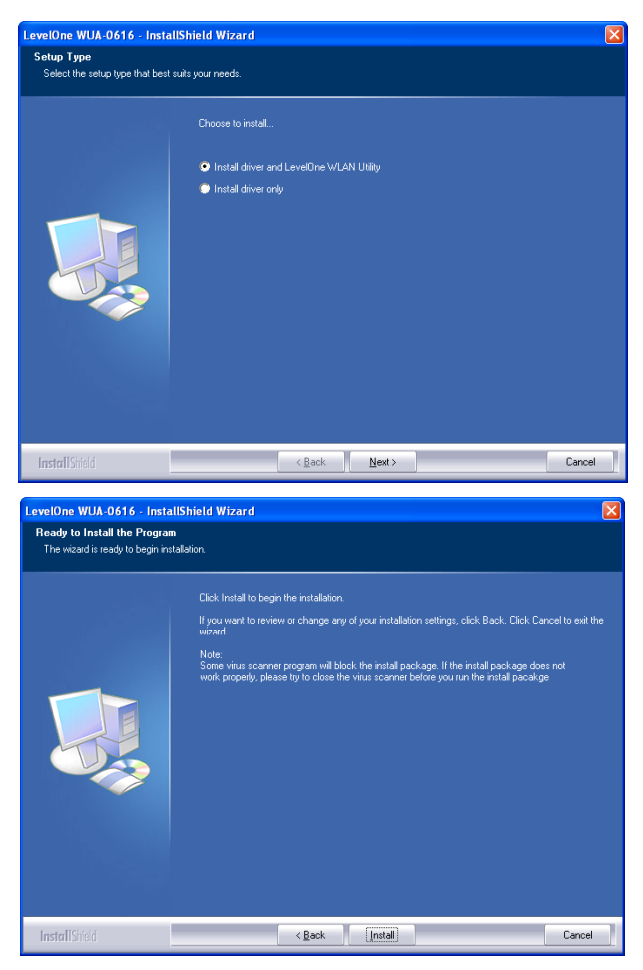

 When the Windows wizard is complete, you will now have a new icon on your desktop and in your system tray.

# Windows Utility

You can double-click LevelOne icon on the desktop or click *Start - Programs - LevelOne WUA-0616 - Leve-IOne N\_Max Wireless Utility* to open the application. The utility opens to the **Network** tab page, as shown below.

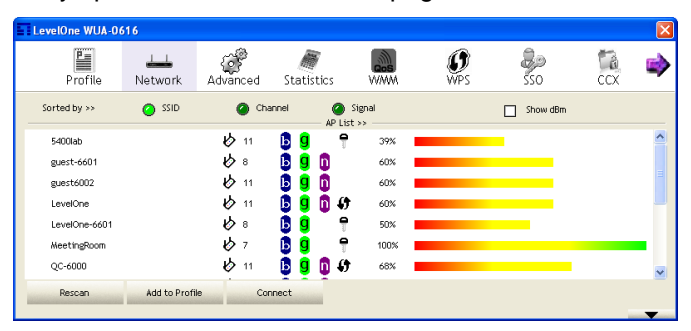

#### To Connect to a Wireless Network

• Click the name of the wireless network to which you want to connect, and then click **Add to Profile**.

### Deutsch

# Einrichtung

Bitte installieren Sie die mitgelieferte Software, BEVOR Sie den Wireless-Adapter anschließen.

#### Konfiguration

- Legen Sie die CD in das CD-ROM-Laufwerk Ihres PCs ein.
- 2. Das Programm sollte automatisch starten. Falls nicht, starten Sie bitte die Datei Autorun.exe auf der CD.
- Im Autorun-Bildschirm klicken Sie auf *Utility* (*Dienstprogramm*), um mit der Softwareinstallation zu beginnen.

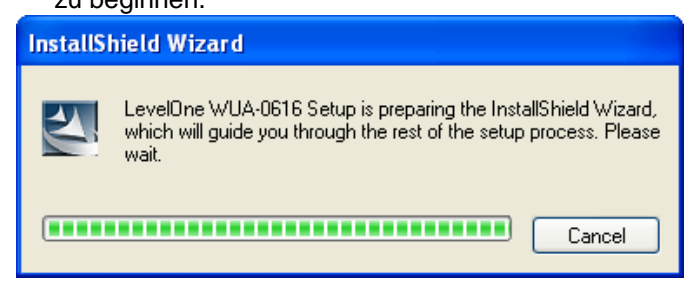

- Im Bildschirm oben klicken Sie zum Starten der Installation auf "Next" (Weiter).
  - Bei Verwendung von Windows Vista sehen Sie eventuell eine Warnmeldung. Wird diese angeyeigt, klicken Sie auf auf "Install this driver software anyway" (Diese Treibersoftware trotzdem installieren)

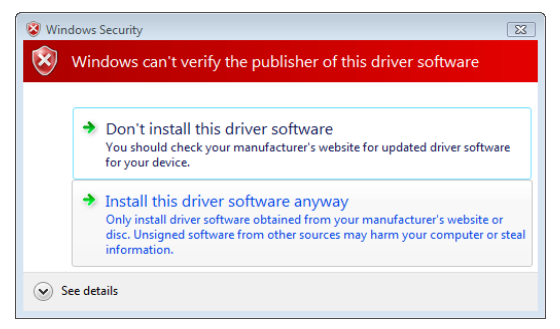

- 5. Durchlaufen Sie die Installation anhand der Anweisungen auf dem Bildschirm.
- Verbinden Sie nach erfolgreicher Installation den USB-Adapter mit dem USB-Anschluss.
- Der Windows-Assistent "Driver Software Installation" (Treibersoftware-Installation) führt sich aus und installiert die Software automatisch.

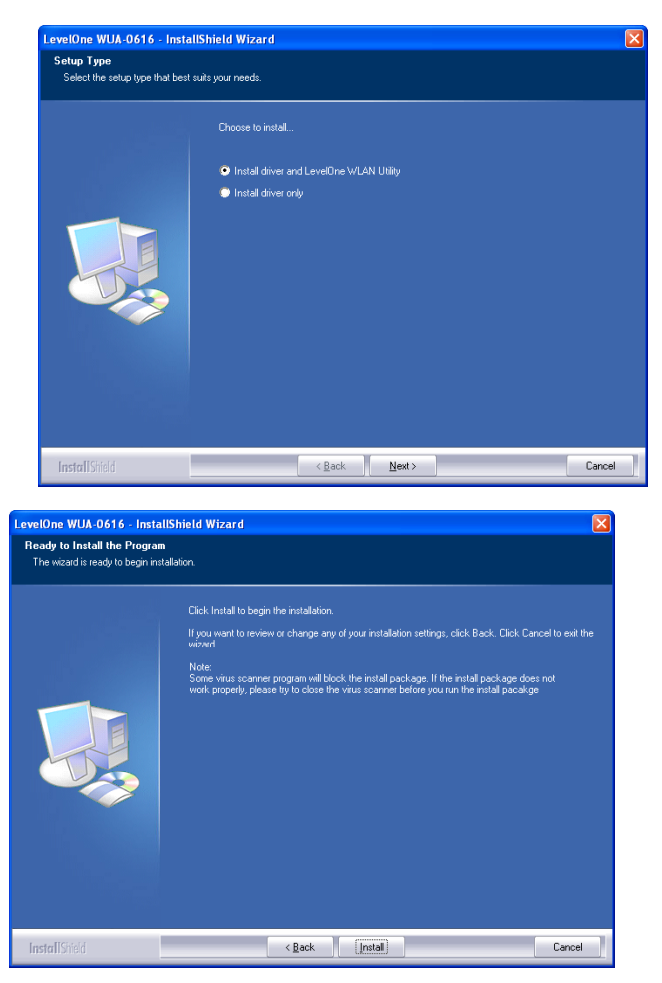

 Nachdem der Windows-Assistent abgeschlossen wurde, erscheint ein neues Symbol auf dem Desktop und in der Taskleiste.

# Windows-Dienstprogramm

Zum Starten der Anwendung doppelklicken Sie auf das LevelOne-Symbol auf dem Desktop oder klicken auf *Start – Programme –LevelOne WUA-0616 - LevelOne N\_Max Wireless Utility.* Im Programm öffnet sich das nachstehend gezeigte Register **Network (Netzwerk).** 

| LevelOne WUA-0 | 516          |                |                  |                |                 |          |     | X       |
|----------------|--------------|----------------|------------------|----------------|-----------------|----------|-----|---------|
| Profile        | Network      | ()<br>Advanced | Statistics       | www.           | <b>Ø</b><br>WPS | SSO SSO  | CCX | <b></b> |
| Sorted by >>   | OI25         | 🥝 Cha          | nnel 🥥<br>AP Lis | Signal<br>t >> |                 | Show dBm |     |         |
| 5400lab        |              | 11             | 🔓 🤨 📍            | 39%            |                 | -        |     | ^       |
| guest-6601     |              | <b>6</b> 8     | B 🧕 🗊            | 60%            |                 |          |     |         |
| guest6002      |              | <b>b</b> 11    | B 🤋 🗊            | 60%            |                 |          |     |         |
| LevelOne       |              | 11             | 🕒 🧧 🚺 🔊          | 60%            |                 |          |     |         |
| LevelOne-6601  |              | <b>6</b> 8     | 5 9 🕈            | 50%            |                 |          |     |         |
| MeetingRoom    |              | <b>b</b> 7     | 5 9 📍            | 100%           |                 |          |     | • 11    |
| QC-6000        |              | 11             | 🕒 🧕 🗍 🔊          | 68%            |                 |          |     | ~       |
| Rescan         | Add to Profi | le Cor         | nect             |                |                 |          |     | _       |

### So verbinden Sie sich mit einem drahtlosen Netzwerk

 Klicken Sie den Namen des gewünschten Netzwerks an und klicken Sie dann auf Add to Profile (Zum Profil hinzufügen).

# Installation

Vous devez installer le logiciel fourni AVANT d'insérer l'adaptateur sans fil.

#### Configuration

- 1. Insérez le CD dans le lecteur CD-ROM de votre PC.
- Le programme de lancement automatique devrait apparaître automatiquement. Si cela n'est pas le cas, double-cliquez sur le fichier autorun.exe du CD-ROM.
- Dans l'écran du programme de lancement automatique, cliquez sur *Utility (Utilitaire)* pour commencer l'installation du logiciel.

| InstallShield Wizard |                                                                                                    |  |  |  |  |  |
|----------------------|----------------------------------------------------------------------------------------------------|--|--|--|--|--|
| S                    | LevelOne WUA-0616 Setup is preparing the InstallShield Wizard,<br>which will guide you through the rest of the setup process. Please<br>wait. |  |  |  |  |  |
|                      | Cancel                                                                                                    |  |  |  |  |  |

- 4. Dans l'écran illustré ci-dessus, cliquez sur " Next " (Suivant) pour commencer l'installation.
  - Si vous utilisez Windows Vista, il se peut que vous voyiez un écran de mise en garde. Si vous voyez cet écran, cliquez sur "Install this driver software anyway" (Installer ce logiciel pilote)

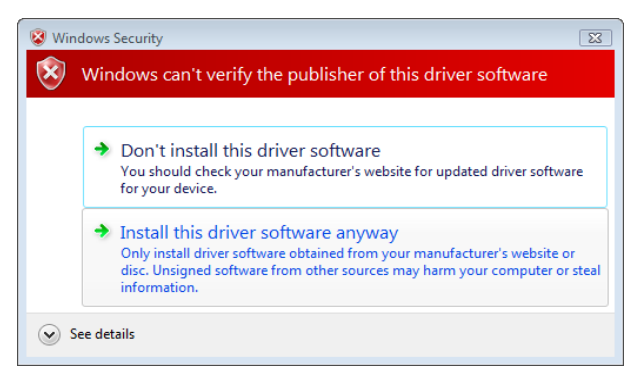

- 5. Suivez les instructions à l'écran et effectuez la procédure d'installation.
- Insérez l'adaptateur USB dans le port USB une fois que la procédure d'installation est achevée.
- L'assistant d' "Driver Software Installation" (Installation du logiciel Pilote) Windows apparaîtra et installera le logiciel automatiquement.

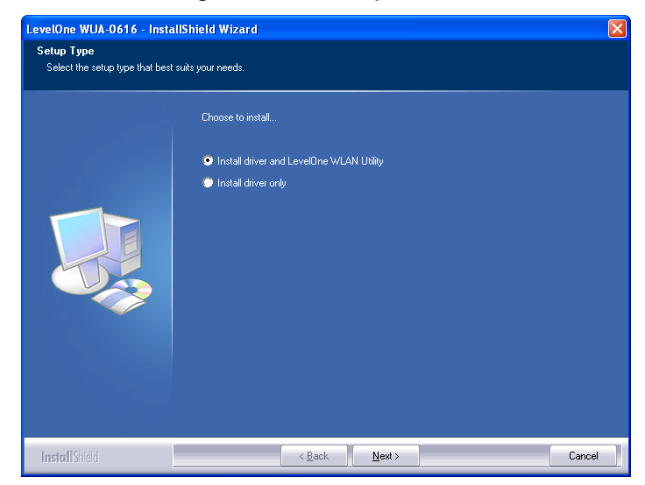

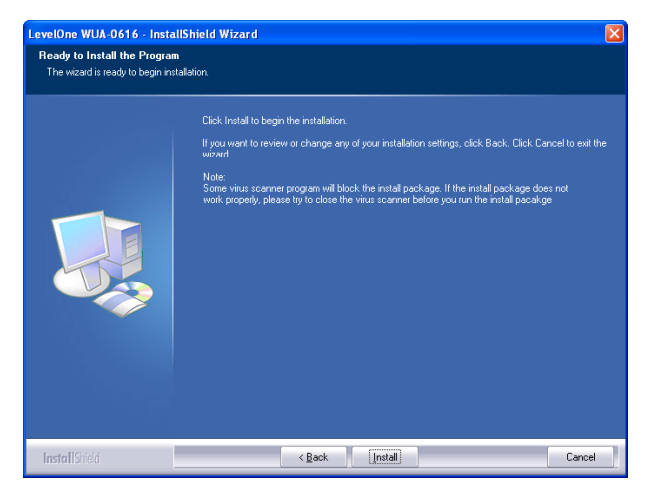

 Lorsque l'assistant Windows a terminé, une nouvelle icône apparaîtra sur votre bureau et dans votre zone de notification.

# **Utilitaire de Windows**

Vous pouvez double-cliquer sur l'icône LevelOne de votre bureau ou cliquer sur *Start (Démarrer) - Programs* (*Programmes*) - *LevelOne WUA-0616 (NiveauUn WUA-0616) - LevelOne N\_Max Wireless Utility (NiveauUn Appareil sans fil N\_Max)* pour lancer l'application. L'utilitaire s'ouvre sur l'onglet **Network**, comme illustré

ci-dessous.

| LevelOne WUA-0 | 516          |                |            |                |                 |            |            | ×    |
|----------------|--------------|----------------|------------|----------------|-----------------|------------|------------|------|
| Profile        | Network      | ()<br>Advanced | Statistics | WANA           | <b>Ø</b><br>WPS | Sso<br>Sso | CCX<br>CCX | •    |
| Sorted by >>   | O SSID       | 🥝 Cha          | nnel 🥝     | Signal<br>t >> |                 | Show dBm   |            |      |
| 5400lab        |              | 11             | B 9 📍      | 39%            |                 |            |            | ^    |
| guest-6601     |              | 10∕8           | 🖪 🧕 🖻 🗍    | 60%            |                 |            |            |      |
| guest6002      |              | <b>1</b> /2 11 | 690        | 60%            |                 |            |            |      |
| LevelOne       |              | <b>1</b> /2 11 | 🔋 🧕 🐧 🚯    | 60%            |                 |            |            |      |
| LevelOne-6601  |              | <b>b</b> =     | 🔋 🧕 🗍 📍    | 50%            |                 |            |            |      |
| MeetingRoom    |              | <b>b</b> 7     | 🔋 🤋 📍      | 100%           |                 |            |            | • 11 |
| QC-6000        |              | <b>b</b> 11    | 🔋 🧕 🐧 🌒    | 68%            |                 |            |            | ~    |
| Rescan         | Add to Profi | le Cor         | nect       |                |                 |            |            | •    |

#### Pour vous connecter à un réseau sans fil

 Cliquez sur le nom du réseau sans fil auquel vous désirez vous connecter, puis cliquez sur Add to Profile (Ajouter dans Profil).

# Español

## Instalación

Debe instalar el software suministrado ANTES de insertar el adaptador inalámbrico.

#### Configuración

- 1. Inserte el CD en la unidad de CD-ROM de su PC.
- El programa *autorun* se iniciará automáticamente. Si no lo hace, ejecute el programa autorun.exe en desde su unidad de CD-ROM.
- En la pantalla de ejecución automática, haga clic en Utility (Utilidades) para iniciar la instalación de los programas.

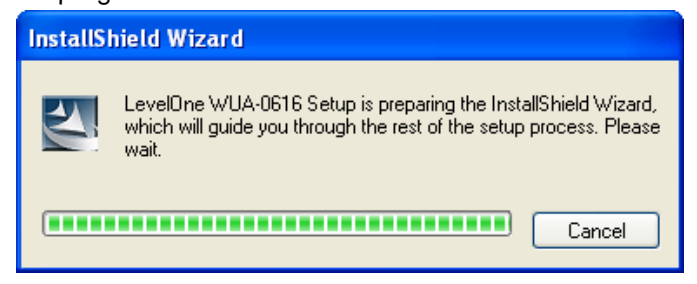

- 4. En la pantalla anterior, haga clic en "Next" (Siguiente) para iniciar la instalación.
  - Si utiliza Windows Vista, puede que aparezca una pantalla de advertencia. Si ve dicha pantalla, haga clic en "Install this driver software anyway" (Instalar este controlador de todas formas)

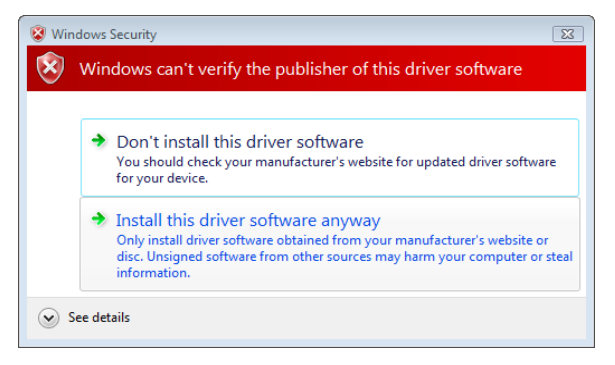

- 5. Siga las instrucciones en pantalla y realice el proceso de instalación.
- 6. Inserte el adaptador USB en el puerto USB una vez finalizada la instalación.
- 7. El asistente de "Driver Software Installation" (Instalación de controladores de software) se abrirá e instalará automáticamente el software.

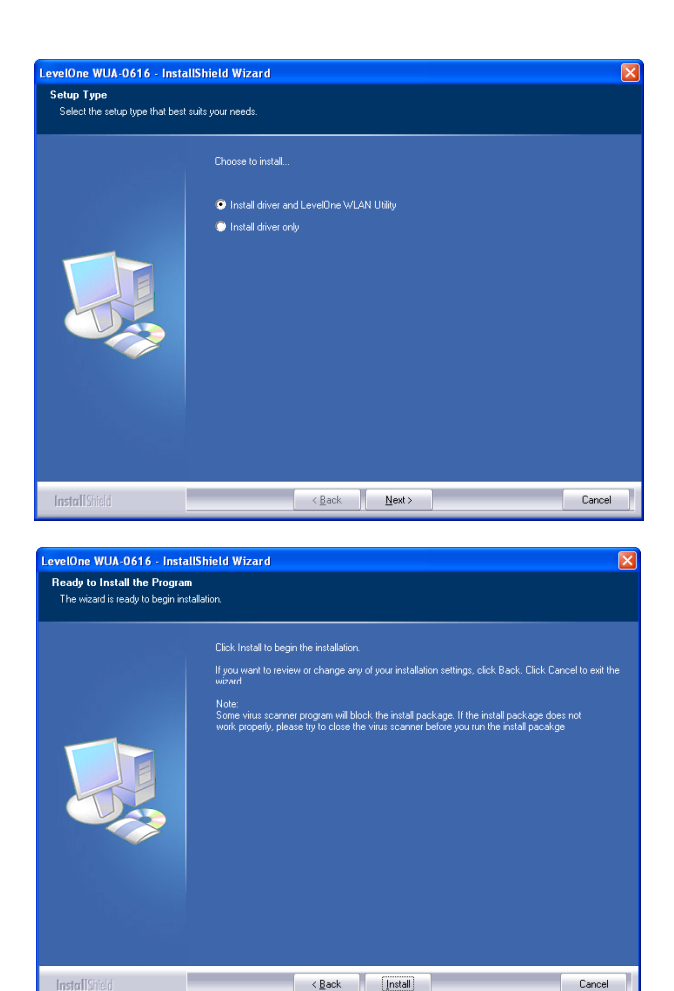

8. Una vez finalizado el asistente de Windows, podrá ver un nuevo icono en su escritorio y en su barra de tareas.

Cancel

# **Utilidades para Windows**

Puede hacer doble clic en el icono de LevelOne en el escritorio o acceder a través de *Inicio – Programas – LevelOne WUA-0616 – LevelOne N\_Max Wireless Utility* para abrir la aplicación. La utilidad abrirá la ficha **Network**, como se muestra a continuación.

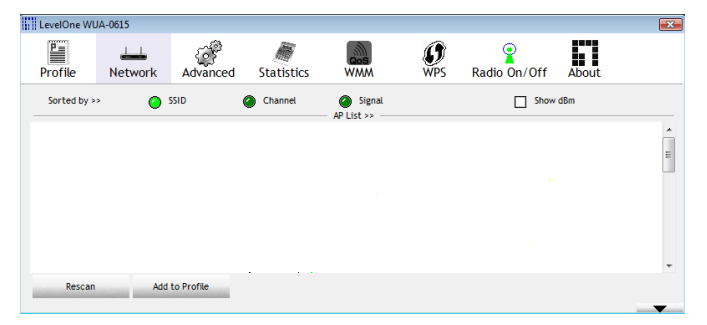

#### Para conectarse a una red inalámbrica

 Haga clic en el nombre de la red inalámbrica a la que desee conectarse y pulse Add to Profile (Añadir a perfil).

# Instelling

Installeer eerst de bijgeleverde software VOORDAT u de draadloze adapter plaatst.

#### Configuratie

- 1. Leg de cd in de cd-speler van de computer.
- Het autorun-programma moet automatisch starten. Gebeurt dat niet, start dan Autorun.exe vanaf de cdlezer
- Klik in het autorun-venster op *Utility*. De software wordt geïnstalleerd

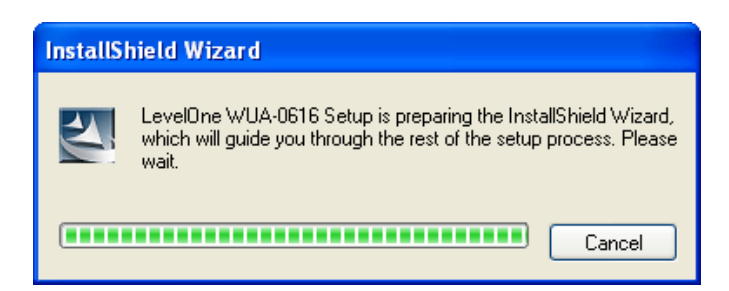

- 4. Klik in het venster hierboven op "Next" (Volgende) om de installatie te starten.
  - Als u Windows Vista gebruikt, kan een waarschuwingsscherm verschijnen. Klik op "Install this driver software anyway" (Deze apparaatsoftware toch installeren) als u dit scherm ziet.

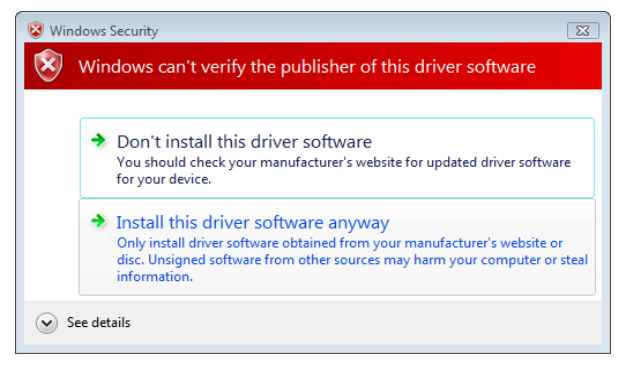

- 5. Volg de instructies op het scherm om de installatieprocedures uit te voeren.
- Stop de USB-adapter in de USB-poort wanneer de installatieprocedures zijn voltooid.
- De Windows-wizard "Driver Software Installation" (Installatie stuurprogramma software) wordt automatisch weergegeven en start automatisch met de installatie van de software.

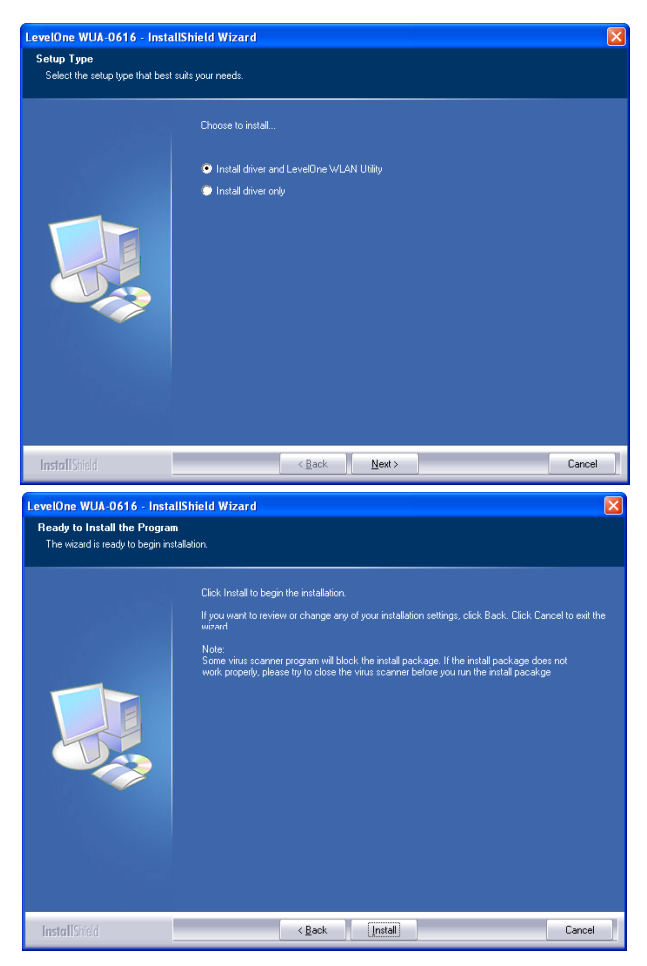

 Is de wizard van Windows voltooid, dan ziet u een nieuw pictogram op het bureaublad en in het systeemvak.

# Windows-hulpprogramma

Dubbelklik op het pictogram LevelOne op het bureaublad of klik op *Start – Programs (Programma's) -LevelOne WUA-0616 - LevelOne N\_Max Wireless Utility* om de toepassing te openen. Het hulpprogramma opent in het tabblad **Network (Netwerk)**, zoals hieronder getoond.

| 57 | LevelOne WUA-0 | 616            |               |            |                    |                 |            |     |      |
|----|----------------|----------------|---------------|------------|--------------------|-----------------|------------|-----|------|
|    | Profile        | LLL<br>Network | Advanced      | Statistics | WAWA               | <b>Ø</b><br>WPS | Sso<br>Sso | CCX | •    |
| _  | Sorted by >>   | O SSID         | Chai          | nnel 🥝     | ) Signal<br>ist >> |                 | Show dBm   |     |      |
|    | 5400lab        |                | 11            | 69 9       | 39%                |                 |            |     | _    |
|    | guest-6601     |                | \$∕> ≋        | 6 9 0      | 60%                |                 |            |     |      |
|    | guest6002      |                | <b>1</b> 1    | 690        | 60%                |                 |            |     | =    |
|    | LevelOne       |                | V 11          | 🕒 🧿 🐧 4    | <b>6</b> 0%        |                 |            |     |      |
|    | LevelOne-6601  |                | 1∲ 8          | 📙 🧕 🤅 ʻʻ   | 50%                |                 |            |     |      |
|    | MeetingRoom    |                | <b>1</b> /2 7 | 69 '       | 100%               |                 |            |     | • 11 |
|    | QC-6000        |                | 11            | 🕒 🧕 🗊 4    | <b>6</b> 8%        |                 |            |     | ~    |
|    | Rescan         | Add to Profil  | e Con         | nect       |                    |                 |            |     | -    |

#### Een verbinding maken met een draadloos net-

#### werk

 Klik op de naam van het draadloze netwerk waarmee u een verbinding wilt maken en klik daarna op Add

to Profile (Toevoegen aan profiel).

### Dansk

### Installation

Du skal installere det medfølgende software, INDEN du anbringer den trådløse adapter.

#### Konfiguration

- 1. Indsæt den medfølgende cd i cd-rom-drevet på pc'en.
- AutoRun-programmet starter automatisk. Hvis det ikke sker, skal autorun.exe køres fra cd-rom-drevet.
- 3. På 'autorun' skærmen, klik på *Utility (værktøj)*, hvorefter software-installationen begynder.

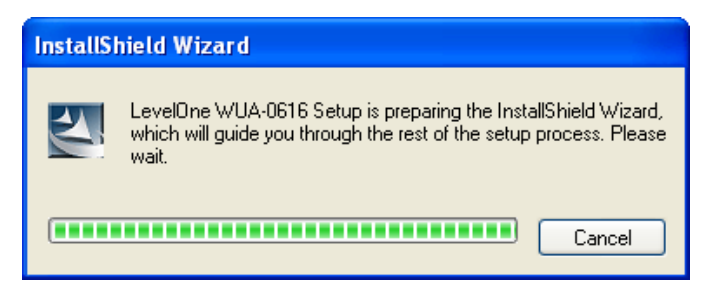

- 4. Klik på "Next" (Næste) for at starte installationen som vist i figuren ovenfor.
  - Hvis du bruger Windows Vista, ser du muligvis en advarselsskærm. Hvis du ser skærmen, skal du klikke på "Install this driver software anyway" (Installer alligevel dette sortware)

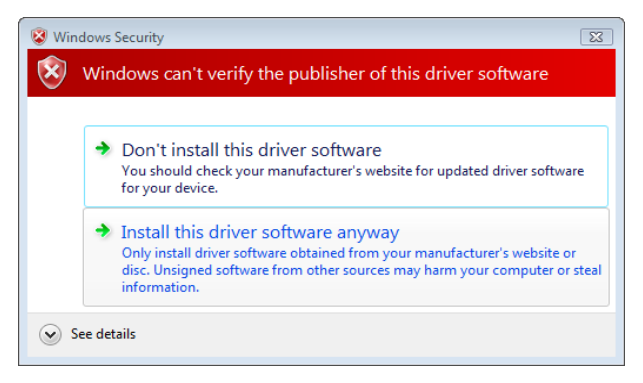

- 5. Følg skærminstruktionerne og gå trinvis frem med installationen.
- 6. Anbring USB adapteren i USB port, når installationen er fuldført.
- 7. Windows "Driver software-installation" guiden dukker op og installerer softwaret automatisk.

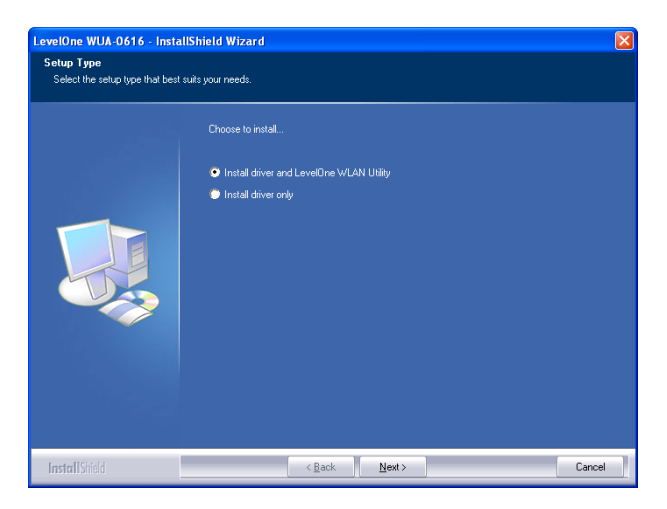

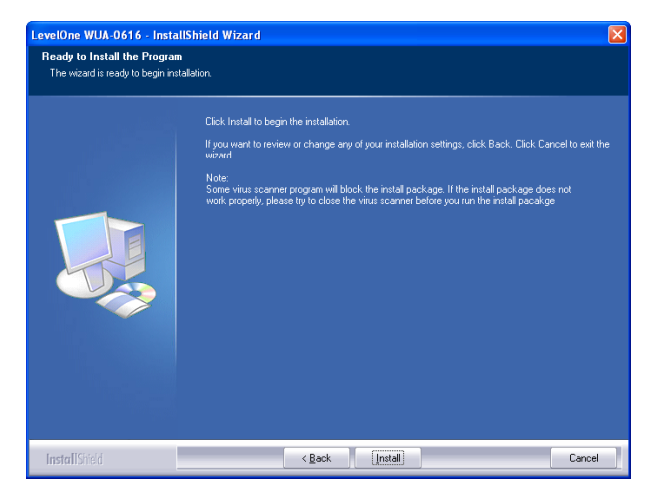

 Når Windows-guiden er færdig, ses et nyt ikon på Windows skrivebordet og i statusfeltet.

## Windows-værktøj

Du kan dobbeltklikke på ikonet LevelOne (første niveau) på skrivebordet eller klikke på *Start – Programs (Programmer) - LevelOne (første niveau) WUA-0616 – Første nievau N-Max Trådløs Utility (værktøjsprogram)* for at starte programmet. Værktøjsprogrammet åbner med fanebladet **Network**, som vist nedenfor.

| Leve | IOne WUA-06  | 516            |            |             |                    |                 |            |     |      |
|------|--------------|----------------|------------|-------------|--------------------|-----------------|------------|-----|------|
|      | Profile      | LLL<br>Network | Advanced   | Statistics  | wawa               | <b>Ø</b><br>WPS | Sso<br>Sso | CCX | •    |
| Sort | ed by >>     | OISS 🧿         | 🥝 Cha      | nnel 🥝      | ) Signal<br>ist >> |                 | Show dBm   |     |      |
| 54   | 400lab       |                | <b>1</b> 1 | <b>B9 f</b> | 39%                |                 |            |     | _    |
| 8    | Jest-6601    |                | \$∕> ≈     | B 9 🛛       | 60%                |                 |            |     |      |
| g    | Jest6002     |                | 11         | 6 9 0       | 60%                |                 |            |     |      |
| Le   | svelOne      |                | <b>1</b> 1 | 🕒 🧕 🚺 4     | <b>)</b> 60%       |                 |            |     |      |
| Le   | svelOne-6601 |                | <b>b</b> 8 | 🕒 🤨 🔰       | 50%                |                 |            |     |      |
| м    | eetingRoom   |                | <b>1</b> 1 | 🕒 🤨 🕤       | 100%               |                 |            |     | • 11 |
| Q    | C-6000       |                | <b>1</b> 1 | 🕒 🧕 🚺 4     | <b>)</b> 68%       |                 |            |     | ~    |
| -    | Rescan       | Add to Profil  | e Con      | nect        |                    |                 |            |     | -    |

#### Sådan forbindes der til et trådløst netværk

 Klik på navnet på det trådløse netværk, som der skal tilsluttes til, og klik derefter på Add to Profile.

### Italiano

### Impostazione

Il software fornito in dotazione deve essere installato PRIMA prima di inserire l'adattatore wireless.

#### Configurazione

- 1. Inserire il CD nell'unità CD-ROM del PC.
- Il programma di esecuzione automatica dovrebbe avviarsi automaticamente. In caso contrario, eseguire il file autorun.exe nell'unità CD-ROM.
- Nella schermata del programma di esecuzione automatica fare clic su *Utility (Utilità)* per iniziare l'installazione del software.

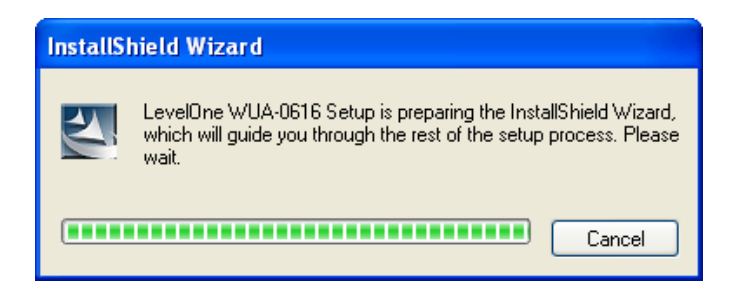

- 4. Nella schermata sopra riportata, fare clic su "Next" (Avanti) per avviare l'installazione.
  - Se si utilizza Windows Vista, potrebbe essere visualizzata una schermata di avviso. In questo caso fare clic su "Install this driver software anyway" (Installa questo programma)

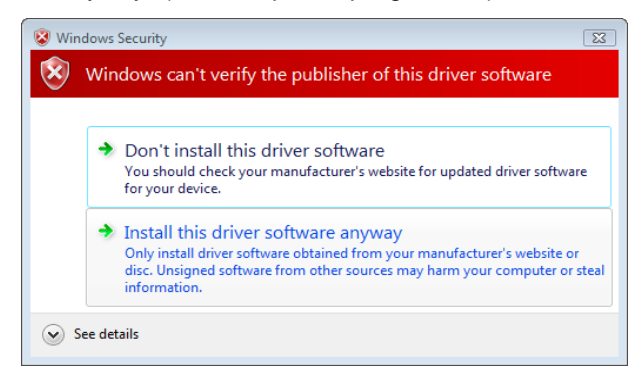

- 5. Seguire le istruzioni presentate a schermo e proseguire con la procedura di installazione
- 6. Inserire l'adattatore USB nella porta USB una volta

completata la procedura di installazione.

 La procedura guidata di Windows "Driver Software Installation" (Installazione programma) viene visualizzata ed installerà automaticamente il software.

| LevelOne WUA-0616 - Insta                                      | allShield Wizard                                                                                        |                                                                                      |                     |                                                                                                    |                  |
|----------------------------------------------------------------|----------------------------------------------------------------------------------------------------|--------------------------------------------------------------------------------------|---------------------|----------------------------------------------------------------------------------------------------|------------------|
| Setup Type<br>Select the setup type that bes                   | t suits your needs.                                                                                     |                                                                                      |                     |                                                                                                    |                  |
|                                                                | Choose to install                                                                                       | id LevelOne \v(L                                                                     | IN Utiny            |                                                                                                    |                  |
| InstallShield                                                  | allShield Wizard                                                                                        | < <u>B</u> ack                                                                       | <u>N</u> ext >      |                                                                                                    | Cancel           |
| Ready to Install the Progra<br>The wizard is ready to begin in | <b>m</b><br>stallation.                                                                                 |                                                                                      |                     |                                                                                                    |                  |
|                                                                | Click Instal to beg<br>If you want to revie<br>workd<br>Note<br>Some vicus scann<br>wark property, ples | n the installation,<br>w or change ang<br>er program will ble<br>see try to close th | of your installable | on settings, click Back. Click Ca<br>Kage, If the initial package don<br>efore you run the initial packag | ncel to exit the |
| InstallShield                                                  |                                                                                                    | < <u>B</u> ack                                                                       | [Install]           |                                                                                                    | Cancel           |

 Quando la procedura di guidata di Windows è completata, sul desktop e nell'area di notifica ci sarà una nuova icona.

### Utilità Windows

Fare doppio clic sull'icona LevelOne del desktop, oppure fare clic su *Start - Programs (Programmi) –LevelOne WUA-0616 - LevelOne N\_Max Wireless Utility* per aprire l'applicazione. L'utilità si apre con la scheda **Network** (**Rete**), come mostrato di seguito.

| LevelOne WUA-0 | 516          |                |                  |                |                 |            |            | ×       |
|----------------|--------------|----------------|------------------|----------------|-----------------|------------|------------|---------|
| Profile        | Network      | ()<br>Advanced | Statistics       | www.           | <b>Ø</b><br>WPS | Sso<br>Sso | CCX<br>CCX | <b></b> |
| Sorted by >>   | OI25         | 🥝 Cha          | nnel 🥥<br>AP Lis | Signal<br>t >> |                 | Show dBm   |            |         |
| 5400lab        |              | 11             | 🔓 🤨 📍            | 39%            |                 | -          |            | ^       |
| guest-6601     |              | <b>6</b> 8     | B 🧕 🗊            | 60%            |                 |            |            |         |
| guest6002      |              | <b>b</b> 11    | B 🤋 🗊            | 60%            |                 |            |            |         |
| LevelOne       |              | <b>b</b> 11    | 🕒 🧧 🚺 🐶          | 60%            |                 |            |            |         |
| LevelOne-6601  |              | 1∲8            | 5 9 📍            | 50%            |                 |            |            |         |
| MeetingRoom    |              | <b>b</b> 7     | 5 9 📍            | 100%           |                 |            |            | - 11    |
| QC-6000        |              | 11             | 🛯 🧕 🟮 🕄 🔊        | 68%            |                 |            |            | ~       |
| Rescan         | Add to Profi | le Cor         | nect             |                |                 |            |            | _       |

#### Collegamento ad una rete wireless

 Fare clic sul nome della rete wireless alla quale ci si vuole collegare, poi fare clic su Add to Profile (Aggiungi a profilo).

# Ελληνικά

# Εγκατάσταση

Θα πρέπει να εγκαταστήσετε το λογισμικό ΠΡΙΝ τοποθετήσετε τον ασύρματο Adapter.

#### Διαμόρφωση

- Τοποθετήστε το CD στη μονάδα CD-ROM του PC σας.
- Το πρόγραμμα αυτόματης εκτέλεσης θα πρέπει να ξεκινήσει αυτόματα. Αν όχι, εκτελέστε το αρχείο autorun.exe στη μονάδα CD-ROM
- Στην οθόνη αυτόματης εκτέλεσης, κάντε κλικ στο Utility για να ξεκινήσει η εγκατάσταση του λογισμικού.

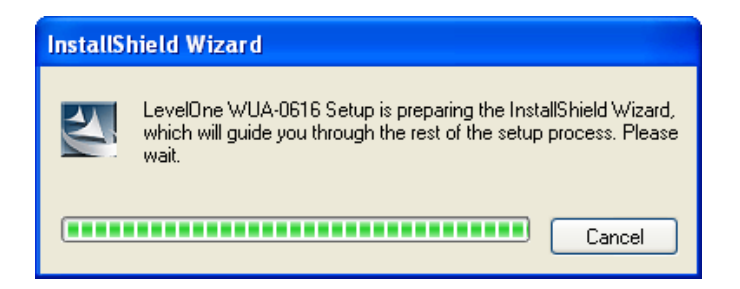

- Στην παραπάνω οθόνη, κάντε κλικ στο "Next" (Επόμενο) για να ξεκινήσει η εγκατάσταση.
  - Εάν χρησιμοποιείτε τα Windows Vista, μπορεί να εμφανιστεί μία οθόνη προειδοποίησης. Εάν πράγματι δείτε την οθόνη αυτή, πατήστε στο "Install this driver software anyway" (Εγκατάσταση του λογισμικού αυτής της

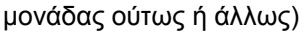

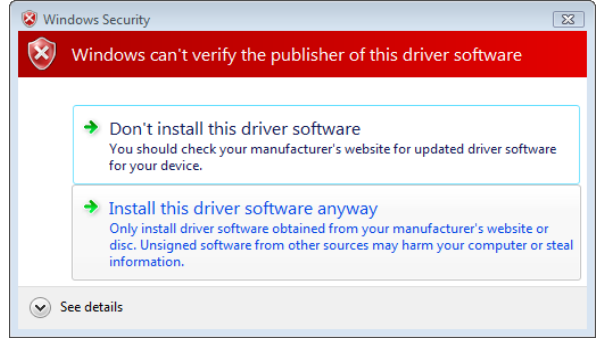

 Ακολουθήστε τις οδηγίες επί της οθόνης και μεταβείτε στα βήματα των διαδικασιών εγκατάστασης.

- Εισάγετε τον Adapter USB στη θύρα USB όταν ολοκληρωθούν οι διαδικασίες εγκατάστασης.
- Ο οδηγός "Driver Software Installation" (Εγκατάσταση λογισμικού μονάδας) των Windows θα ξεκινήσει και κατόπιν θα εγκατασταθεί αυτόματα το λογισμικό.

| LevelOne WUA-0616 - Insta                     | allShield Wizard                                                                          |        |
|-----------------------------------------------|-------------------------------------------------------------------------------------------|--------|
| Setup Type<br>Select the setup type that best | t suits your needs.                                                                       |        |
|                                               | Choose to install                                                                         |        |
|                                               | <ul> <li>Install driver and LevelOne WLAN Utility</li> <li>Install driver only</li> </ul> |        |
|                                               |                                                                                           |        |
| InstallShield                                 | < Back Next >                                                                             | Cancel |

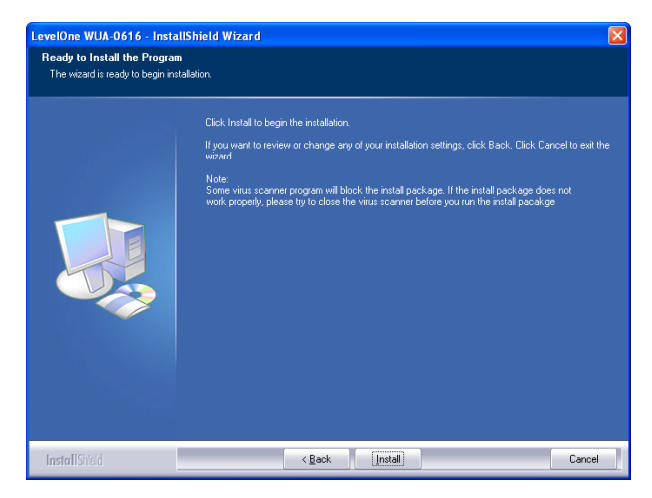

 Όταν ολοκληρωθεί ο οδηγός των Windows, θα έχετε ένα νέο εικονίδιο στην επιφάνεια εργασίας σας και τον δίσκο του συστήματός σας.

# Βοηθητικό Πρόγραμμα για τα Windows

Μπορείτε να κάνετε διπλό κλικ στο εικονίδιο LevelOne στην επιφάνεια εργασίας ή να κάνετε κλικ στο Star (Έναρξη)-Programs (Προγράμματα) - LevelOne WUA-0616 – LevelOne N\_Max Wireless Utility για να εκτελέσετε την εφαρμογή. Το βοηθητικό πρόγραμμα ανοίγει στην καρτέλα **Network**, όπως φαίνεται παρακάτω.

| LevelOne WUA-0 | 516          |                |            |                |                 |          |     | Z |
|----------------|--------------|----------------|------------|----------------|-----------------|----------|-----|---|
| Profile        | Network      | ()<br>Advanced | Statistics | Cos<br>WAMA    | <b>Ø</b><br>WPS | Sso.     | CCX |   |
| Sorted by >>   | O SSID       | 🥝 Cha          | nnel 🥥     | Signal<br>t >> |                 | Show dBm |     |   |
| 5400lab        |              | 11             | B 9 🕈      | 39%            |                 | -        |     | ^ |
| guest-6601     |              | 10∕8           | 🖪 🧕 🛍 🗍    | 60%            |                 |          |     |   |
| guest6002      |              | 11             | B 🛛 🕺      | 60%            |                 |          |     |   |
| LevelOne       |              | <b>1</b> 1     | 🔋 🧕 🐧 🔊    | 60%            |                 |          |     |   |
| LevelOne-6601  |              | <b>6</b> 8     | 🔋 🤨 🗍 🕈    | 50%            |                 |          |     |   |
| MeetingRoom    |              | <b>b</b> 7     | 🔋 🤨 📍 📍    | 100%           |                 |          |     | • |
| QC-6000        |              | <b>b</b> 11    | 🔋 🧕 🚺 🎝    | 68%            |                 |          |     | ~ |
| Rescan         | Add to Profi | le Cor         | inect      |                |                 |          | -   |   |

#### Για σύνδεση σε ένα Ασύρματο Δίκτυο

 Κάντε κλικ στο όνομα του ασύρματου δικτύου στο οποίο θέλετε να συνδεθείτε και έπειτα κάντε κλικ στο Add to Profile (Προσθήκη σε προφίλ).

### Português

### Instalação

Deve-se instalar o software fornecido ANTES de inserir o adaptador sem fio.

#### Configuração

- 1. Insira o CD na unidade de CD-ROM do PC.
- O programa de execução automática será iniciado. Caso contrário, execute o arquivo "autorun.exe" na unidade de CD-ROM.
- Na tela do programa de execução automática, clique em *Utility (Utilitário)* antes de iniciar a instalação do software.

| InstallShield Wizard |                                                                                                    |  |  |  |  |  |
|----------------------|----------------------------------------------------------------------------------------------------|--|--|--|--|--|
| Z                    | LevelOne WUA-0616 Setup is preparing the InstallShield Wizard,<br>which will guide you through the rest of the setup process. Please<br>wait. |  |  |  |  |  |
|                      | Cancel                                                                                                    |  |  |  |  |  |

- 4. Na tela acima, clique em "Next" (Seguinte) para iniciar a instalação.
  - Se estiver usando Windows Vista, você poderá ver uma tela de aviso. Se você ver esta tela, clique "Install this driver software anyway" (Instale o software deste controlador mesmo assim)

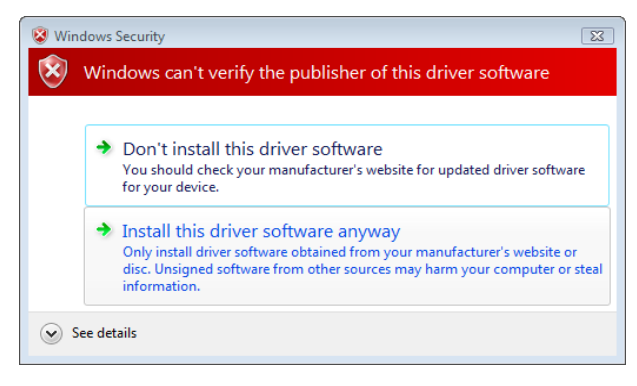

- 5. Siga a instrução na tela e caminhe pelos procedimentos de instalação.
- Insira o adaptador USB na porta USB ao completar os procedimentos de instalação.
- O assistente do Windows "Driver Software Installation" (Instalação do Software do Controlador) Ihe pedirá e em seguida instalará o software automaticamente.

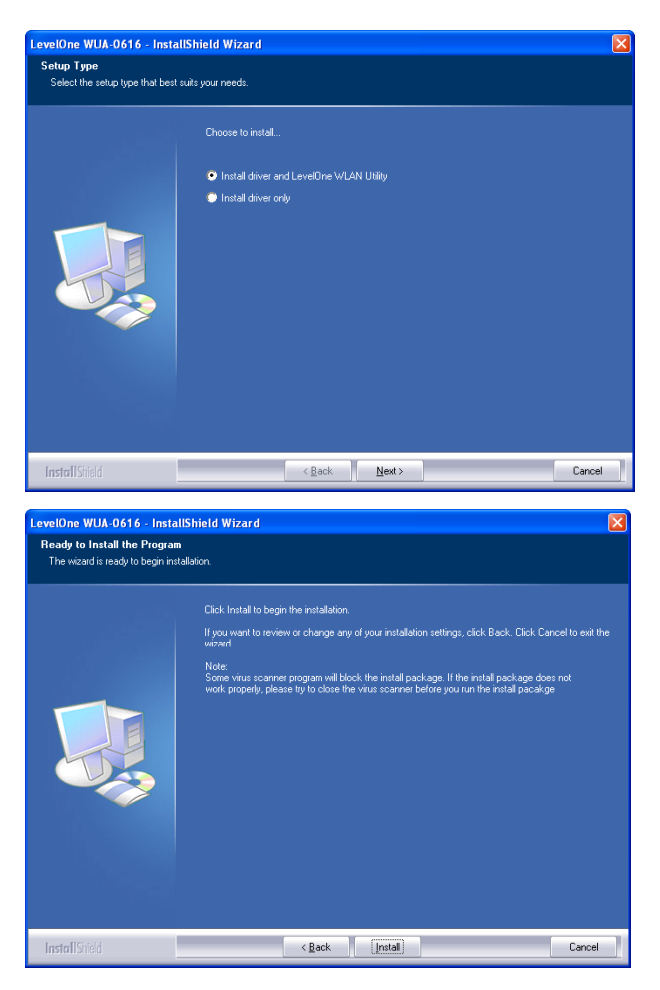

 Quando o assistente do Windows for concluído, aparecerá um novo ícone na área de trabalho e na bandeja do sistema.

# **Utilitário Windows**

É possível clicar duas vezes no ícone LevelOne na área de trabalho ou clicar em *Star - Programs - LevelOne WUA-0616 - LevelOne N\_Max Wireless Utility (Iniciar -Programas – LevelOne WUA-0616 – Utilitário Sem Fio N\_Máx)* para abrir o aplicativo. O utilitário será aberto na página da guia **Network (Rede),** mostrada abaixo.

| LevelOne WUA-0 | 616           |             |            |                |                 |          |     | ×       |
|----------------|---------------|-------------|------------|----------------|-----------------|----------|-----|---------|
| Profile        | Network       | Advanced    | Statistics | Cos<br>WAMA    | <b>Ø</b><br>WPS | Sso Sso  | CCX | <b></b> |
| Sorted by >>   | 🥝 SSID        | 🥝 Cha       | nnel 🥝     | Signal<br>t >> |                 | Show dBm |     |         |
| 5400lab        |               | <b>1</b> 1  | B g 📍      | 39%            |                 | -        |     | ^       |
| guest-6601     |               | <b>\$</b> 8 | B g 🛭      | 60%            |                 |          |     |         |
| guest6002      |               | 11          | B 9 🛈 –    | 60%            |                 |          |     |         |
| LevelOne       |               | <b>1</b> 1  | 🕒 🧕 🚺 🛷    | 60%            |                 |          |     |         |
| LevelOne-6601  |               | <b>6</b> 8  | 59 📍       | 50%            |                 |          |     |         |
| MeetingRoom    |               | <b>1</b> 1  | 🕒 🤨 🛛 📍    | 100%           |                 |          |     | • 11    |
| QC-6000        |               | <b>1</b> 1  | 🕒 🧕 🚺 💔    | 68%            |                 |          |     | ~       |
| Rescan         | Add to Profil | e Con       | nect       |                |                 |          |     | •       |

#### Para conectar-se a uma rede sem fio

 Clique no nome da rede sem fio à qual deseja se conectar e, a seguir, clique em Add to Profile

(Adicionar ao Perfil)

### Svenska

# Installation

Installera den medföljande programvaran INNAN du sätter i den trådlösa adaptern.

#### Konfiguration

- 1. Sätt in CD-skivan i datorns CD-ROM-enhet.
- Programmet för automatisk körning ska starta automatiskt. I annat fall kör du autorun.exe under din CD-ROM-enhet.
- På skärmen för automatisk körning klickar du på Utility (verktyg) för att starta

programvaruinstallationen.

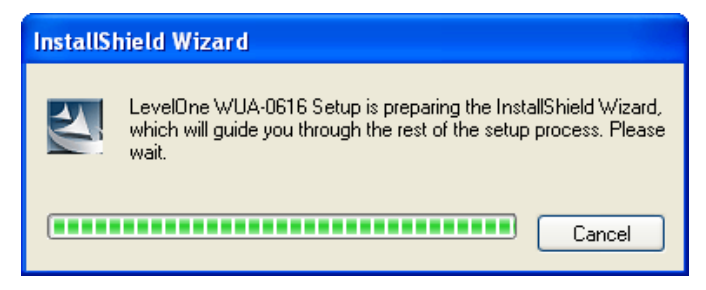

- 4. På skärmen ovan klickar du på "Next" (nästa) för att starta installationen.
  - Om du använder Windows Vista visas eventuellt en varningsskärm. Om du ser denna skärm, klicka på "Install this driver software anyway" (installera denna drivrutinsprogramvara ändå).

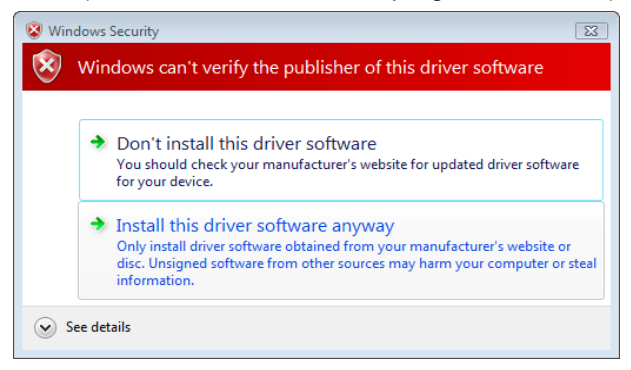

- 5. Följ instruktionerna på skärmen och utför installationsprocedurerna steg för steg.
- 6. Sätt in USB-adaptern i USB-porten när installationsprocedurerna är slutförda.
- Windows guide "Driver Software Installation" (installation av drivrutinsprogramvara) frågar dig och installerar därefter programvaran automatiskt.

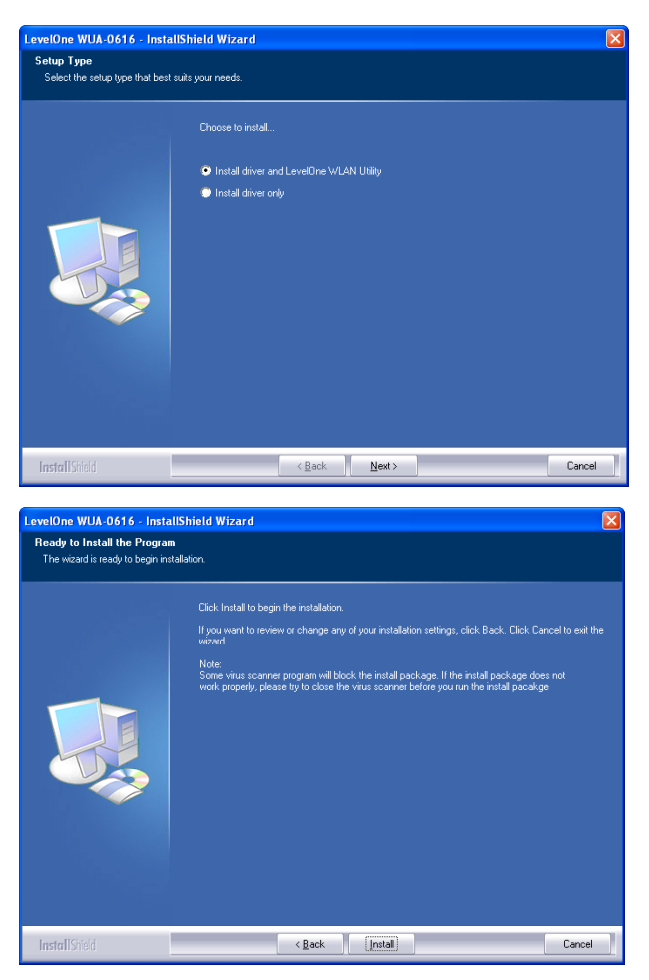

 När Windows guide är slutförd kan du se en ny ikon på ditt skrivbord och i aktivitetsfältet.

# Windows verktygsprogram

Du kan dubbelklicka på ikonen LevelOne på skrivbordet eller klicka på *Start - Programs - LevelOne WUA-0616 -LevelOne N\_Max Wireless Utility* för att öppna programmet. Verktyget öppnar fliksidan **Network** (nätverk) enligt nedan.

| - | LevelOne WUA-0 | 516            |                |            |                 |                 |          |     |     |
|---|----------------|----------------|----------------|------------|-----------------|-----------------|----------|-----|-----|
|   | Profile        | LLL<br>Network | Advanced       | Statistics | WAMA            | <b>Ø</b><br>WPS | Sso      | CCX | •   |
|   | Sorted by >>   | SSID           | 🥝 Cha          | nnel 🥥     | Signal<br>:t >> |                 | Show dBm |     |     |
|   | 5400lab        |                | 11             | B 9 📍      | 39%             |                 | -        |     | ^   |
|   | guest-6601     |                | <b>6</b> °     | B 🧕 🚺      | 60%             |                 |          |     |     |
|   | guest6002      |                | 11             | B g 🗊      | 60%             |                 |          |     |     |
|   | LevelOne       |                | <b>1</b> /2 11 | 🕒 🧕 🚺 🐗    | 60%             |                 |          |     |     |
|   | LevelOne-6601  |                | <b>6</b> 8     | 599        | 50%             |                 | _        |     |     |
|   | MeetingRoom    |                | 67             | 1 9 🕈      | 100%            |                 |          |     | • • |
|   | QC-6000        |                | 11             | 🕒 🧕 🚺 49   | 68%             |                 |          |     | ~   |
| 1 | Rescan         | Add to Profi   | le Cor         | nect       |                 |                 |          |     | -   |

#### Så här ansluter du till ett trådlöst nätverk

 Klicka på namnet på det trådlösa nätverk som du vill ansluta till, och klicka sedan på Add to Profile (lägg till profil).

### Slovenščina

### Namestitev

# Priloženo programsko opremo namestite PRED vstavitvijo brezžične kartice.

#### Konfiguracija

- Vstavite CD v CD-pogon vašega osebnega računalnika.
- Program naj bi se zagnal samodejno; če se ne, prosimo zaženite autorun.exe v vašem CD-pogonu
- Za začetek nameščanja programske opreme v zaslonu za samodejni zagon kliknite » Utility (Pripomoček)«

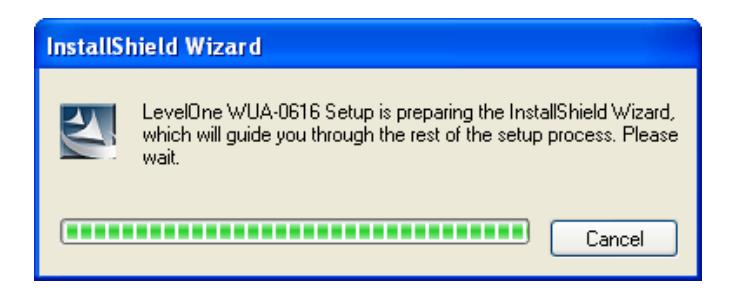

- Na zaslonu, ki ga vidite zgoraj, kliknite »Next (Naprej)« in začnite z namestitvijo
  - Če uporabljate operacijski sistem Windows Vista, lahko vidite opozorilni zaslon. Če vidite ta zaslon, prosimo kliknite »Install this driver software anyway (vseeno namesti ta gonilnik programske opreme)«

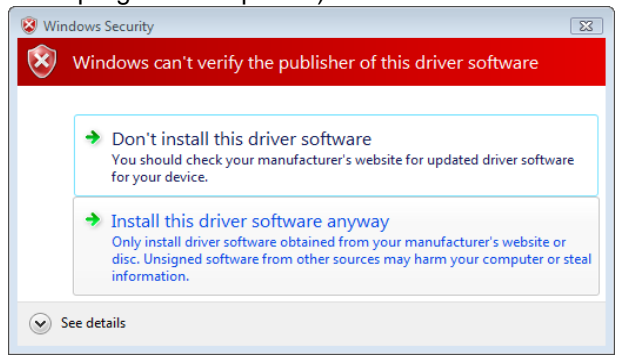

5. Sledite navodilom na zaslonu in nadaljujte s postopkom namestitve.

- 6. Ko je postopek namestitve dokončan, vstavite adapter USB v vrata USB.
- Windowsov čarovnik »Driver Software Installation (namestitev gonilnika programske opreme) « bo hitro in samodejno namestil programsko opremo.

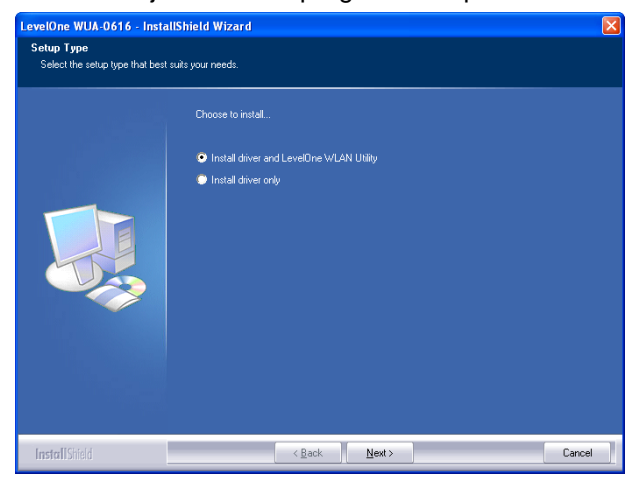

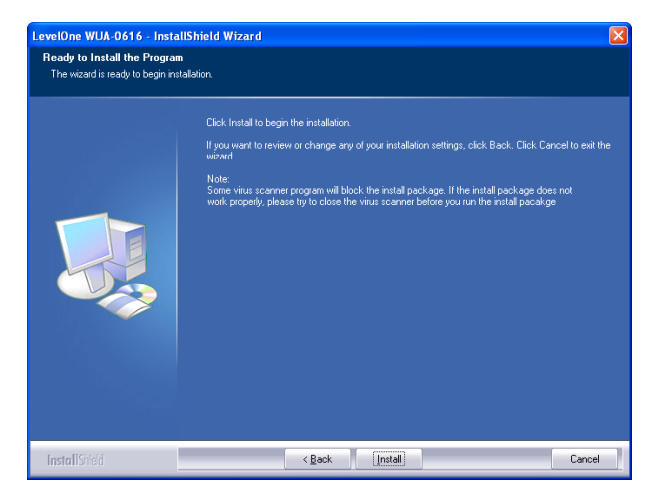

 Ko se bo Windowsov čarovnik dokončal, bo na namizju in v opravilni vrstici nova ikona.

# Windows pripomoček

Da odprete program lahko dvokliknete na LevelOne ikono na namizju ali kliknite *Start – Programs* (*Programi*) – *LevelOne WUA-0616 –LevelOne N\_Max Wireless Utility.* Program odpre kartico »**Network** (**Omrežje**)« kot je prikazano spodaj.

| LevelOne V  | VUA-0616  |              |            |             |                 |            |     | ×    |
|-------------|-----------|--------------|------------|-------------|-----------------|------------|-----|------|
| Prot        | ile Netwo | rk Advanced  | Statistics | www.        | <b>Ø</b><br>WPS | Sso<br>Sso | CCX | •    |
| Sorted by : | ·· 📀 S    | and 🙆 d      | hannel 🧉   | ) Signal    |                 | Show dBm   |     |      |
| 5400lab     |           | 11           | <b>B g</b> | 39%         |                 |            |     | _    |
| guest-66    | 01        | \$∕8         | B 🗿 🗊      | 60%         |                 |            |     |      |
| guest600    | 2         | 11           | 6 9 0      | 60%         |                 |            |     |      |
| LevelOne    |           | 11           | - 🟮 🧕 🐧 4  | <b>6</b> 0% |                 |            |     |      |
| LevelOne    | -6601     | <b>1</b> 2 8 | 🕒 🧕 🕛      | 50%         |                 |            |     |      |
| MeetingF    | toom      | 67           | 🕒 🧕 🕛      | 100%        |                 |            |     | • 11 |
| QC-6000     |           | 11           | - 🖪 🧕 🚺 4  | 68%         |                 |            |     | ~    |
| Rescar      | Add t     | o Profile C  | onnect     |             |                 |            |     | •    |

#### Za povezavo v brezžično omrežje

 Kliknite ime brezžičnega omrežja s katerim se želite povezati in nato kliknite »Add to Profile (Dodaj v profil)«

### Русский

### Установка

Необходимо установить прилагаемое программное обеспечение ПЕРЕД подключением беспроводного адаптера.

#### Конфигурация

- Вставьте компакт-диск в привод компакт-дисков компьютера.
- 2. Программа запустится автоматически. Если она не запустится, запустите файл «autorun.exe», содержащийся на компакт-диске.
- На стартовом экране щелкните «Utility» (Служебная программа), чтобы начать установку ПО.

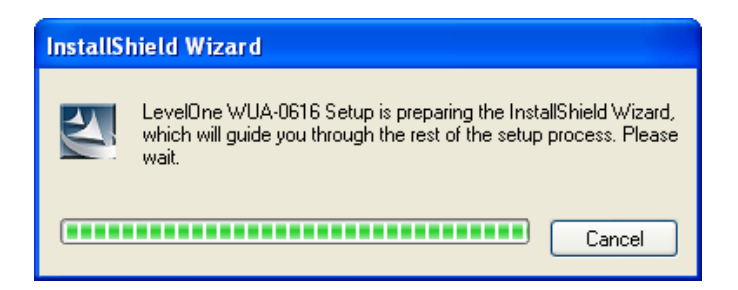

- 4. На появившемся экране (показан выше), нажмите кнопку «Next» (Далее) для запуска установки.
  - Если на ПК установлена ОС Windows Vista, на экране может появиться предупреждающее сообщение. В этом случае щелкните «Install this driver software anyway» (Все равно

установить драйвер)

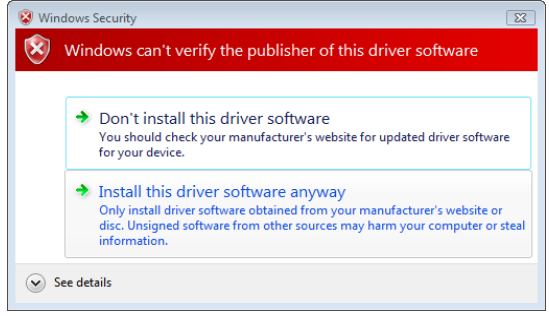

- 5. Следуя появляющимся на экране инструкциям, выполните процедуру установки
- 6. По завершении установки драйвера вставьте

адаптер USB в разъем USB компьютера

 Вы получите запрос от мастера Windows «Driver Software Installation» (Установка драйвера), после чего программное обеспечение будет установлено автоматически.

| LevelOne WUA-0616 - InstallS                     | Shield Wizard                                                                                                    | ×     |
|--------------------------------------------------|----------------------------------------------------------------------------------------------------|-------|
| Setup Type<br>Select the setup type that best su | its your needs.                                                                                                    |       |
|                                                  | 616 - InstallShield Wizard           type that best suits your needs.         Choose to install         Install driver and LaveIDne WILAN Utility         Install driver only         Install driver only |       |
|                                                  | Install driver and LevelOne WLAN Utility     Install driver only                                                                                                    |       |
| InstallShield                                    | < <u>B</u> ack Next> Ca                                                                                                    | ancel |

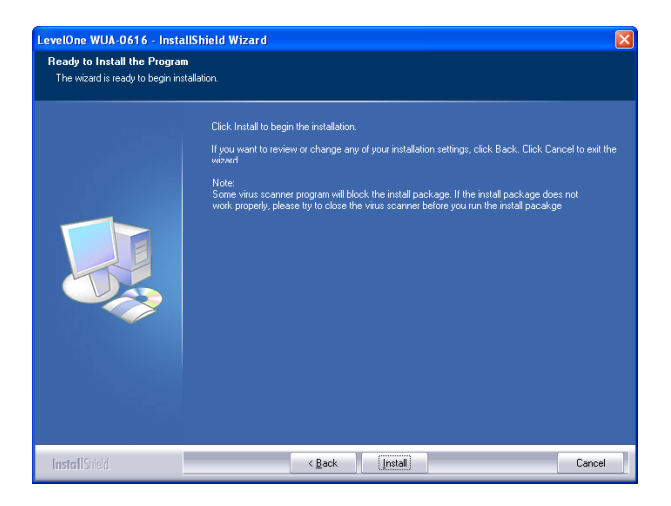

 После завершения работы мастера Windows на рабочем столе и в панели задач отобразится новый значок.

# Служебная программа для ОС Windows

Чтобы открыть приложение, дважды щелкните значок LevelOne на рабочем столе или выберите *Start (Пуск) – Programs (Программы) – LevelOne WUA-0616 – LevelOne N\_Max Wireless Utility.* Программа откроется на вкладке «**Network» (Сеть)**, как показано ниже.

| LevelOne WUA-00 | 516          |             |            |                |                 |          |     |   |
|-----------------|--------------|-------------|------------|----------------|-----------------|----------|-----|---|
| Profile         | Network      | Advanced    | Statistics | Gos<br>WAMA    | <b>Ø</b><br>WPS | SSO SSO  | CCX |   |
| Sorted by >>    | O SSID       | 🥝 Cha       | nnel 🥝     | Signal<br>t >> |                 | Show dBm |     |   |
| 5400lab         |              | 11          | B 9 📍      | 39%            |                 |          |     | ^ |
| guest-6601      |              | <b>\$</b> 8 | B 🧕 🗊      | 60%            |                 |          |     |   |
| guest6002       |              | <b>1</b> 1  | 690        | 60%            |                 |          |     |   |
| LevelOne        |              | <b>1</b> 1  | 🔋 🧕 🐧 🚯    | 60%            |                 |          |     |   |
| LevelOne-6601   |              | <b>6</b> °  | 🔋 🧕 🗍 📍    | 50%            |                 |          |     |   |
| MeetingRoom     |              | <b>b</b> 7  | 🔋 🤨 📍 📍    | 100%           |                 |          |     | • |
| QC-6000         |              | <b>b</b> 11 | 🛯 🧕 🟮 🚯    | 68%            |                 |          |     | ~ |
| Rescan          | Add to Profi | le Con      | inect      |                |                 |          |     | • |

#### Подключение к беспроводной сети

• Щелкните имя беспроводной сети, к которой необходимо подключиться, и щелкните «Add to

Profile» (Добавить профиль).